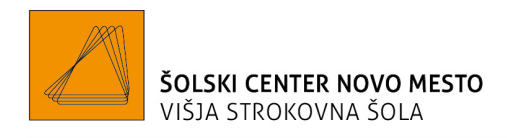

## NAVODILA ZA PREVZEM CERTIFIKATA ZA ELEKTRONSKO PODPISOVANJE

Če nimate nobenega kvalificiranega digitalnega potrdila, ki da je izdal overjen izdajatelj (SIGEN-CA, Pošta®CA, AC NLB in Halcom CA), lahko za elektronsko podpisovanje dokumentov za Šolski center Novo mesto uporabljate digitalno potrdilo, ki ga je izdal Šolski center Novo mesto.

Svoje digitalno potrdilo lahko prevzamete na vašem profilu v Moodlu.

|                                                       |                                                                                                    |                       | Uporabnikove podrobnosti                       | Razno                                         |        |
|-------------------------------------------------------|----------------------------------------------------------------------------------------------------|-----------------------|------------------------------------------------|-----------------------------------------------|--------|
| · · · · · · · · · · · · · · · · · · ·                 |                                                                                                    |                       |                                                | Vnosi v blog                                  | profil |
|                                                       |                                                                                                    |                       | E-poštni naslov                                | Forumske objave                               |        |
| mov / Pregledna plošča / Profil                       |                                                                                                    | Ponastavi stran na pr | Østudent.sc-nm.si (Viden drugim udeležencem pr | Razprave v forumu                             |        |
|                                                       |                                                                                                    |                       | MoodleNet profil                               | Učni načrti                                   |        |
|                                                       |                                                                                                    |                       |                                                |                                               |        |
| I porabnikove podrobnosti                             | Razno                                                                                                    |                       | Država                                         | Dava Xila                                     |        |
|                                                       | Liredi profil Voisi v blog                                                                                                    |                       | Slovenija                                      | Porocila<br>Preletetitive colo                |        |
| Naslov e-pošte                                        | Objave forum                                                                                                    |                       | AA and durani                                  | Brskdiniske seje                              |        |
| matevz.cadonic@sc-nm.si                               | Razprave v fo                                                                                                    | umu                   | Novo mesto                                     | Pregled ocen                                  |        |
| Država                                                |                                                                                                    |                       |                                                |                                               |        |
| Slovenija                                             | Derežile                                                                                                    |                       | Časovni pas                                    | Dejavnost prijav                              |        |
| Mesto/kraj                                            | Porocila                                                                                                    | -1-                   | Europe/Ljubljana                               | Prvi dostop do spletnega mesta                |        |
| Novo mesto                                            | Department of the second of the second of th | eje                   | Program                                        | torek, 1. oktober 2024, 11.50 (104 dni 3 ure) |        |
| certifikat                                            | Fregied ocen                                                                                                    |                       | Mehatronik                                     |                                               |        |
| http://moodlevss.sc-nm.si/moodle/cert/matevz.cadonic- |                                                                                                    |                       | Digitalno potrdilo - certifikat                | zaanji aostop ao spietnega mesta              |        |
| 16fd52ee3c866fb84227bb872031b61b80cd2ada.full.pfx     | bejavnost                                                                                                    | rijav                 | 9d2f693996ff7c13061b53788708ce1537c7d76b       | priedeljek, 13. juniour 2023, 14.34 (22.8)    |        |
|                                                       | Prvi dostop o                                                                                                    | o spletišča           |                                                | /                                             |        |

Geslo za prevzem digitalnega potrdila je enako, kot ga uporabljate za prijavo na izpite.

Digitalno potrdilo si namestite tako, da zaženete povezavo za certifikat, kot je prikazana zgornji sliki (levo prvič vpisani do vključno 2023/24 – stari Moodle, desno prvič vpisani v 2024/25) in sledite navodilom.

X

| aščita | zasebnega ključa                                                                                                    |
|--------|----------------------------------------------------------------------------------------------------|
| Za     | i večjo varnost je bil zasebni ključ zaščiten z geslom.                                                                       |
| Vr     | nesite geslo za zasebni ključ.                                                                                                |
| G      | eslo:                                                                                                    |
|        | 1                                                                                                    |
|        | Prikaži geslo                                                                                                    |
| м      | ožnosti <u>u</u> voza:                                                                                                    |
|        | ☐ Qmogoči močno zaščito zasebnega ključa. Če omogočite to možnost, boste<br>pozvani vsakič, ko program uporabi zasebni ključ. |
|        | Dogogo izvoz tega ključa. Tako boste lahko ključe pozneje varnostno kopirali a renesli.                                       |
|        | Zlščitite zasebni ključ z varnostjo, ki temelji na virtualizaciji (ni ga mogoče<br>izvoziti)                                  |
|        | ☑ Vključi <u>v</u> se razširjene lastnosti.                                                                                   |

V primeru, da **ne označite** možnosti »Omogoči močno zaščito zasebnega ključa«, boste digitalno potrdilo uporabili takoj, ko ga izberete za podpisovanje.

Če označite možnost »Omogoči močno zaščito zasebnega ključa«, lahko nastavite raven varnosti na:

| Uvažanje novega zasebnega ključa za izmenjavo × Program ustvarja zaščiten element. Zasebni ključ CryptoAPI Raven vamosti je nastavljena na "Srednja" Nastavitev ravni vamosti |               |                                                                                 |       |
|----------------------------------------------------------------------------------------------------|---------------|---------------------------------------------------------------------------------|-------|
| Program ustvarja zaščiten element.<br>Zasebni ključ CryptoAPI<br>Raven varnosti je<br>nastavljena na "Srednja"                                                                | Uvažanje nove | ega zasebnega ključa za izmenjavo                                               | ×     |
| Zasebni kijuć CryptoAPI<br>Raven varnosti je<br>nastavljena na "Srednja" Nastavitev ravni varnosti                                                                            |               | Program ustvarja zaščiten element.                                              |       |
| Raven vamosti je<br>nastavljena na "Srednja« Nastavitev ravni vamosti                                                                                                    |               | Zasebni ključ CryptoAPI                                                         |       |
| V redu Prekliči <u>P</u> odrobnosti                                                                                                    |               | Raven vamosti je<br>nastavljena na »Srednja«<br>V redu Prekliči <u>P</u> odrobr | nosti |

- Visoka: v tem primeru vas namestitveni program vpraša za geslo (izberete poljubno), ki ga boste morali vnesti vsakič, ko boste želeli uporabljati digitalno potrdilo ali
- Srednja: v tem primeru boste morali vsakič potrditi (s klikom na »V redu«) uporabo digitalnega potrdila

| $\mathbf{X}$                                  |       |                                                                                                    |
|-----------------------------------------------|-------|----------------------------------------------------------------------------------------------------|
| Izberite raven varnosti                       | ×     | Ustvari geslo X                                                                                                    |
| Izbette ustrezno raven vamosti za ta element. |       | Ustvarite geslo za zaščito toja elementa.<br>Ustvari novo geslo za ta element<br>Geslo za: Zasebnik ve CryptoAPI<br>Geslo:<br>Potrditev: |
| < Nazaj Naprej > Pre                          | kliči | < Nazaj Do <u>k</u> ončaj Prekliči                                                                                                    |

V primeru težav pri prevzemu in namestitvi digitalnega potrdila (nedelujoča povezava) se obrnite na Dejana Čurka (<u>dejan.curk@sc-nm.si</u>), v primeru težav pri uporabi digitalnega potrdila pa na Jožico Košir Bobnar (<u>jozica.kosir@sc-nm.si</u>).